# Quick Start Guide

MCB54110 - NXP LPC54114

Microcontroller Tools

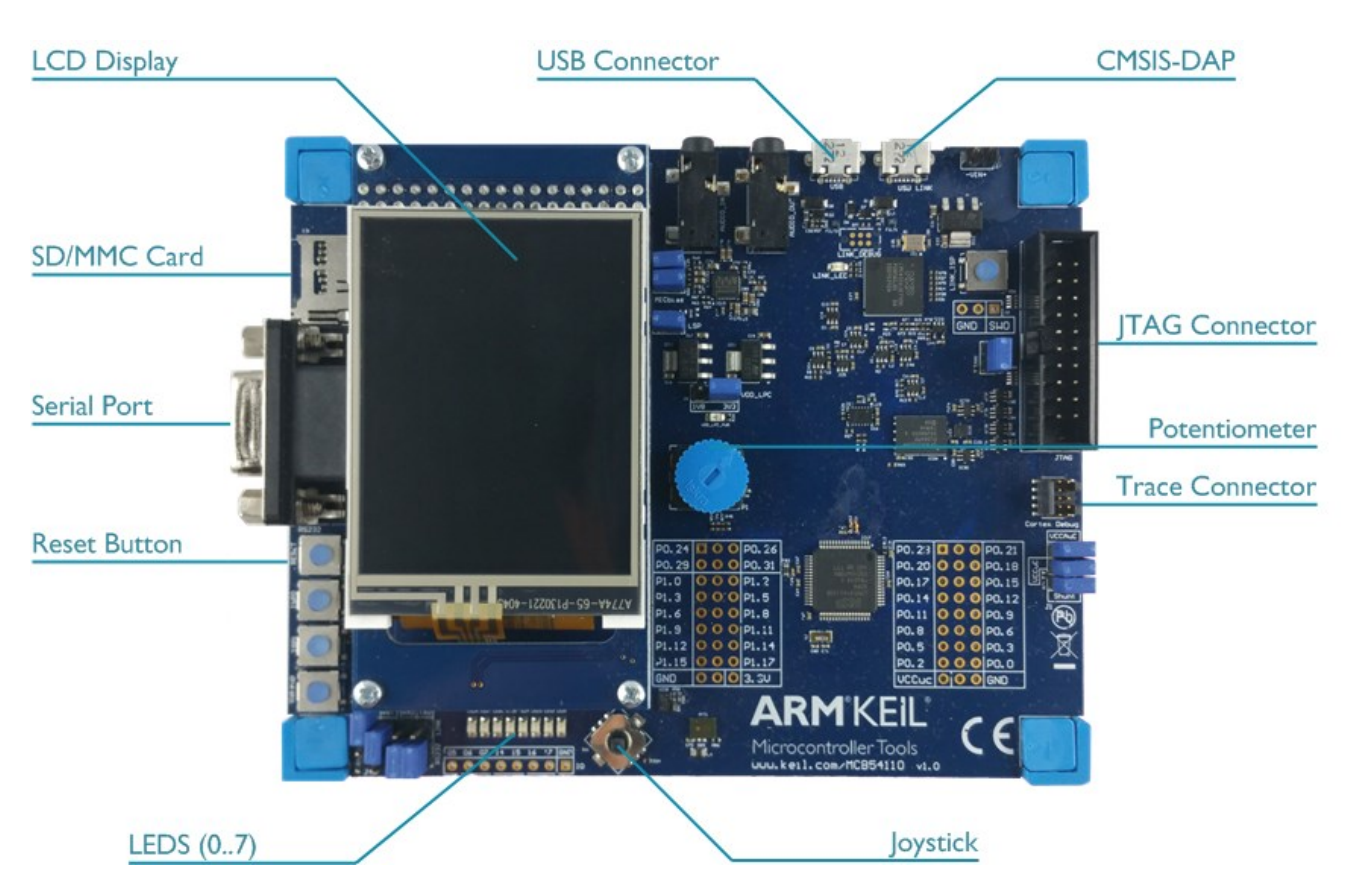

## Install Keil MDK Version 5

Download and install the MDK Core from <u>www.keil.com/mdk5/install</u>

Add Software Pack using the Pack Installer

• Keil::LPC54000\_DFP - NXP LPC54000 Series Device Support

## Power up the board

- Connect the board to the PC using the USB connector marked USB Link.
- Driver installation should start automatically. A successful installation will show a "USB Input Device".

**Verify Installation** using example projects provided in the Software Pack or download examples that apply to this board www.keil.com/dd2/nxp/lpc54114j256bd64

• Copy an example using the Pack Installer. Compile, download to Flash, and debug the application. The provided examples are ready to run. Trace settings might have to be adapted.

## **More Information**

- Evaluation Board Description
- MCB54110 User's Guide

#### **Related Information**

- MDK Version 5
- Getting Started User's Guide
- MDK-Professional Middleware
- Learning Platform

www.keil.com/boards2/keil/mcb54000 www.keil.com/support/man/docs/mcb54110

www.keil.com/mdk5 www.keil.com/gsg www.keil.com/middleware www.keil.com/learn

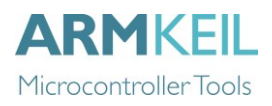

## **CMSIS-DAP**

In the dialog **Options for Target – Debug** enable **Use** and select **CMSIS-DAP Debugger**. Click on **Settings**.

| Device   Target   Output   Listing   User | C/C++ Asm | Linker Debug Utilities  |          |
|-------------------------------------------|-----------|-------------------------|----------|
| O Use Simulator with restrictions         | Settings  | Use: CMSIS-DAP Debugger | Settings |
| Limit Speed to Real-Time                  |           |                         |          |

Switch to the **Pack** tab and check **Enable** to activate the Debug Description.

| Debug   Trace   Flash | Download Pack                                                                                                    |      |
|-----------------------|----------------------------------------------------------------------------------------------------|------|
| Debug Description     |                                                                                                    |      |
| Pack: Keil.LPC54000   | _DFP.2.2.0                                                                                                    |      |
| F Enable              |                                                                                                    |      |
| Log Sequences:        | $\label{eq:c:03_workspace} C:\label{eq:c:03_workspace} MDKv5\NXP\Boards\Keil\MCB54110\Blinky\Blinky\Sequences\_links$ |      |
| Configuration:        | .\DebugConfig\LPC54114_Flash_LPC54114J256BD64_M4.dbgconf                                                              | Edit |

Switch to the **Debug** tab and ensure that **Port** is set to SW for Serial Wire Debug. You may adjust the **Max Clock** to the desired debug speed.

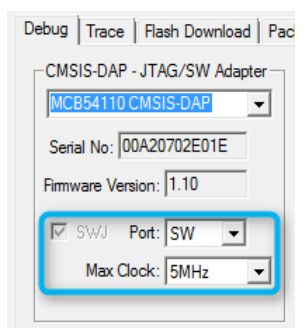

## **Trace Settings**

For serial wire trace capability, switch to the **Trace** tab, enter the correct CPU **Core Clock** speed as specified in your project and check **Trace Enable**.

The **Trace Port** is set to Serial Wire Output – UART/NRZ.

Make sure that **Autodetect** is enabled for the SWO Clock.

| Trace Port                                                         |       | Timestamos          | Trace Events                |
|--------------------------------------------------------------------|-------|---------------------|-----------------------------|
| Serial Wire Output - UART/I                                        | NRZ 👻 | Enable Prescaler: 1 | CPI: Cycles per Instruction |
| SWO Clock Prescaler: 29<br>V Autodetect<br>SWO Clock: 3.448275 MHz |       | PC Sampling         | EXC: Exception overhead     |
|                                                                    |       | Prescaler: 1024*16  | LSU: Load Store Unit Cycle  |
|                                                                    |       | on Data R/W Sample  | EXCTRC: Exception Tracin    |
| ITM Stimulus Ports                                                 |       |                     |                             |